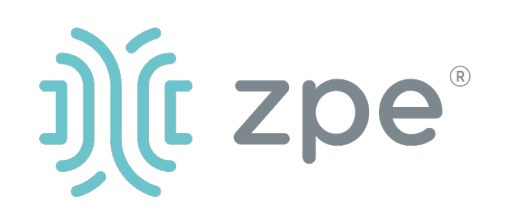

# Nodegrid Gate SR<sup>™</sup>

### Nodegrid Gate SR シリーズのクィックスタートガイド

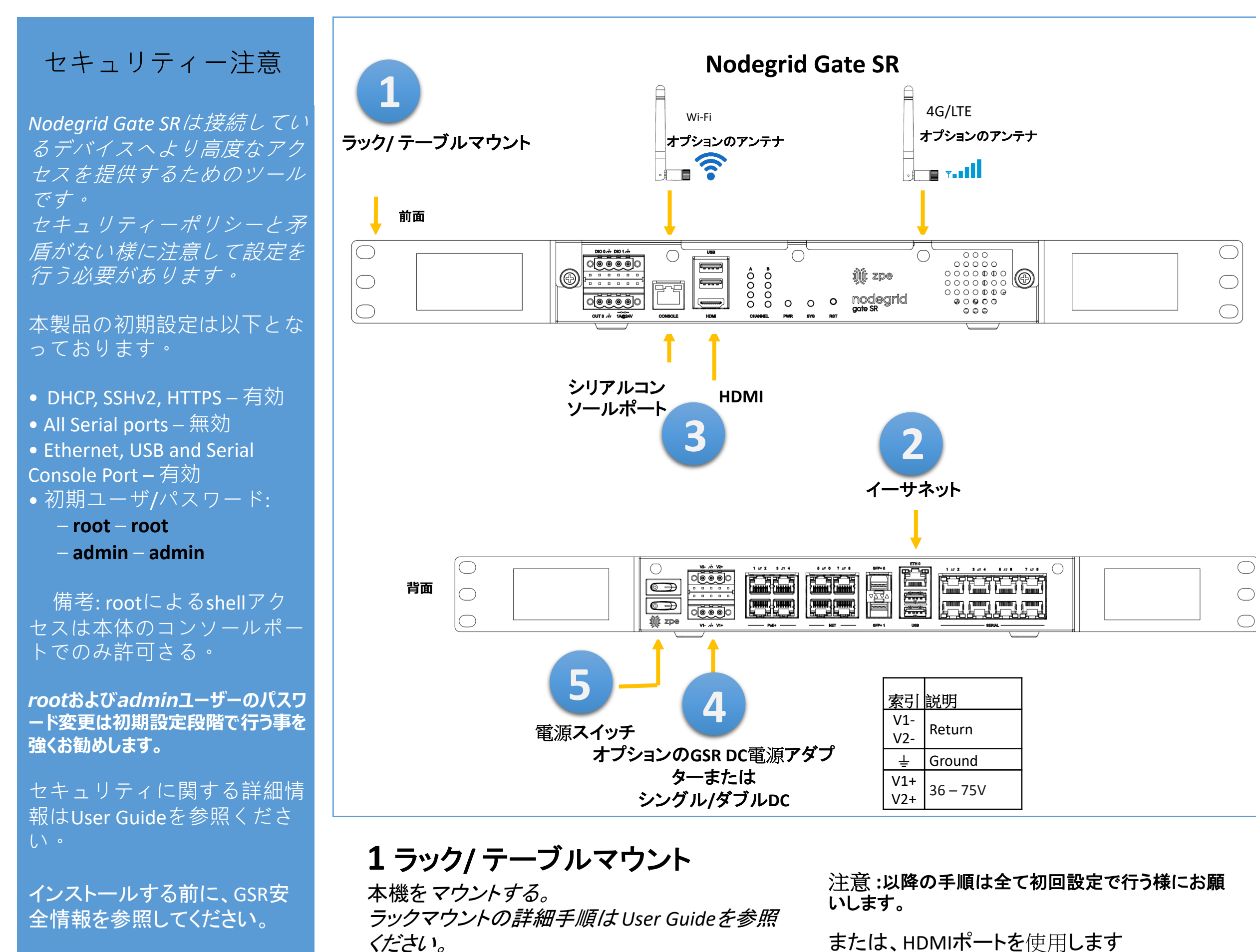

#### このデバイスは、制限された場所 にのみインストールできます

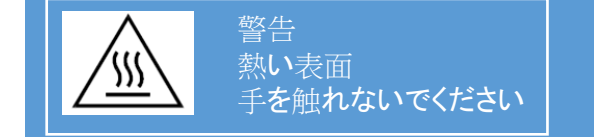

# 2ネットワーク接続

10/100/1000Base Ethernet ポートにCAT5または CAT6のケーブルでネットワークに接続する

# 3本機のシリアルポート接続

RJ45用アダプターを利用して本機のシリアルコンソー ルポートにターミナルまたはワークステーションのター ミナルエミュレーターを接続する。本機のコンソール ポートの設定は115200bps, 8, N and 1, フロー制御 なしです。

## 4 電源コードを接続します

電源ケーブルを接続。(複数電源の場合は全 ての電源を接続しないとアラートがなりま す。)

# 5 電源起動

電源スイッチをオンにします

このガイドの内容は本機をご利用にあたって最低限の設定を行うための手順を記載しております。 詳細設定及びサポートが必要の場合はUser Guideを参照または ZPE Technical Supportへご連絡ください。 (support@zpesystems.com)

本機のマニュアル、資料は右のリンクを参照 www.zpesystems.com/document-library

Nodegridシリーズ(ハードウェアまたはソフトウェア)のインストール、コピー、利用された場合はwww.zpesystems.com/document-library の規定に同意されたとみなします。同意できない場合はNodegrid製品の利用をしないでくだい。

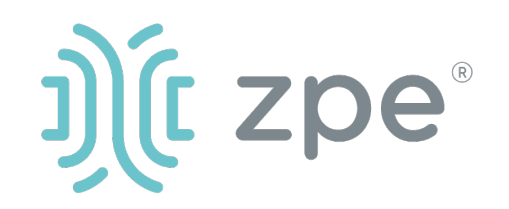

# Nodegrid Gate SR<sup>™</sup>

### Nodegrid Gate SR シリーズのクィックスタートガイド

### 6ネットワーク接続設定

注意:DHCP**の場合はステップ 7 に進んでく** ださい。(初期設定ではDHCP接続が設定され ています。)

DHCP以外の場合、adminでログインし、以下のコマンド例に合わせてネットワーク接続情報を設定してください。

#### [admin@nodegrid /]# cd

settings/network\_interfaces/eth0/ [admin@nodegrid eth0]# set ipv4\_mode=static [admin@nodegrid eth0]# set ipv4\_address=10.0.0.10 ipv4\_mask=255.255.255.0 ipv4\_gateway=10.0.0.1 [admin@nodegrid eth0]# show interface: eth0 mac address: 08:00:27:c4:cf:e5 status = enabled ipv4 mode = static ipv4\_address = 10.0.0.10 ipv4 mask = 255.255.255.0 ipv4 gateway = 10.0.0.1ipv6\_mode = no\_ipv6\_address [admin@nodegrid eth0]# commit [admin@nodegrid eth0]# exit

GSRコンソールポートに接続します。rootとしてログ インして、rootパスワードを変更します。

## 7接続デバイスの設定

注意:DHCP設定の場合でIPアドレス を取得できなかった場合 192.168.160.10がデフォルトIPとなりま す。

注意:現在のIPアドレスの確認が必要 な場合は本機コンソールポートに接 続して入るキーをIPアドレスが表示さ れるまで繰り返し押下します。

#### 本機へ初めてブラウズ接続する場合

a) ブラウザを開き (HTTP/S) アドレス バーに現在のIPアドレスを入力す る。またはSSHで現在のIPにアクセ ス。

b) 管理者ユーザでログインする。

### システムセキュリティ設定

ステップ1-セキュリティ

セキュリティサービスタブ:

目的のサービスとポート、暗号 化プロトコル、および暗号スイートレ ベルを選択します。完了したら[保存] をクリックします。

#### ステップ2 - 通信網

通信網設定 タブ:

目的のネットワークパラメータを 設定します。各サブメニューで[保存] をクリックします。

ステップ3 - シリアルおよびUSBポー管 理対象デバイスタブ:目的のシリアル ポートとUSBポートを有効にして構成し ます。

## おめでとうございます!

基礎設定はこれで完了となります。

### 8追加設定

注意:管理者権限ユーザーを利用者 ごとに作成し、それを今後の設定など で利用する事をお勧めします。 以下に他のお勧め追加設定の概要と なります。

新しいユーザーを追加

[セキュリティ]タブ、[ローカルアカウント]、[追加]、オプションの設定、[保存]の順にクリックします。

アラートとロギング 電子メール、SMS、SNMPでアラートを

設定および送信します。

#### 電源

ネットワークに接続されたPDU電源タッ プとサーバー、ネットワーク、ストレー ジデバイスを制御します。

追加の構成オプション、ハウツー、お よびヒントについては、GSRユーザーガ イドを参照してください。

### 9 アップデート

新しいファームウェア情報やシステム 情報について自動通知を受けるため には、下記にサインインしてください。

www.zpesystems.com/loop/

#### ステップ4 -管理者 パスワード変更画面

右上の"<u>login@domain.com</u>"をクリッ クする事によりいつでもパスワードの 変更を行う事ができます。それには "パスワードを変更する"を選択してく ださい。

注意 : "root"パスワード変更には本機 のシリアルポートへアクセスしてコマ ンドラインでパスワード変更を行う事 ができます。

技術サポートが必要とされる場合は次のリンクよりご連絡ください。 <u>support@zpesystems.com</u>

www.zpesystems.com/resources/support/